# Abstract Submission: Methodological Brief

1. Select 'Begin a Submission' under Methodological Brief

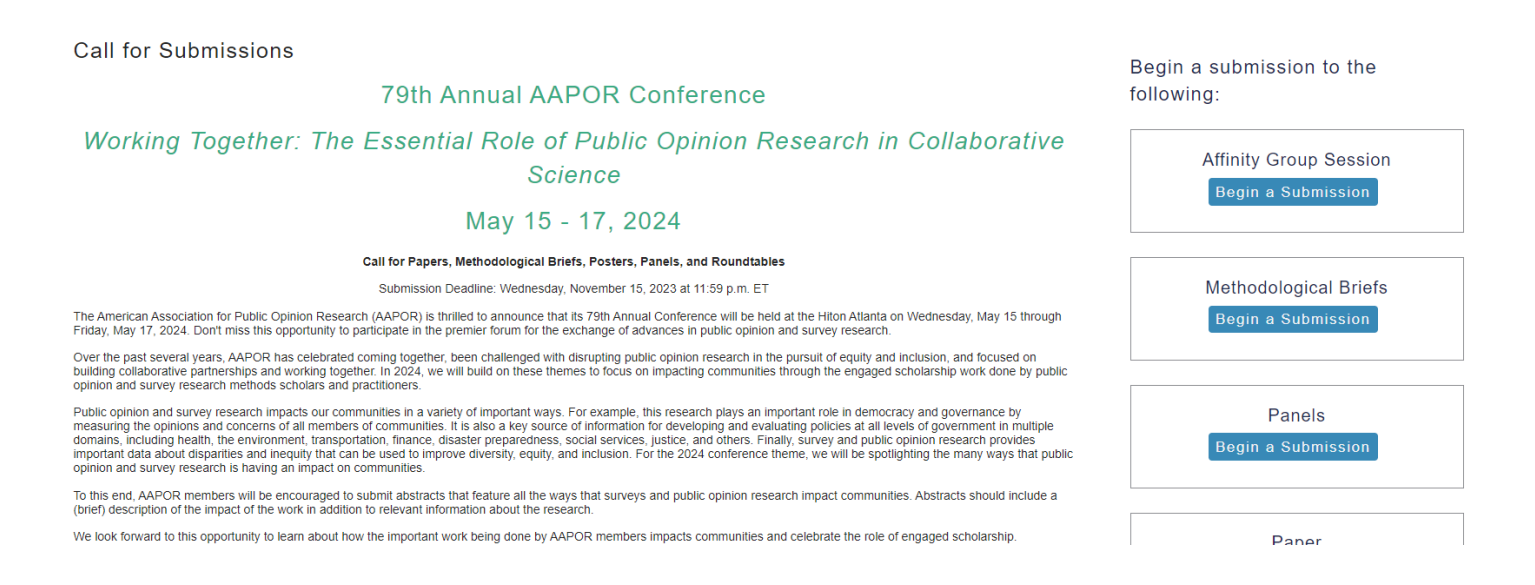

2. You will be asked to log in with your existing AAPOR username and password.

If you do not have one, please return to aapor.org to set up an account.

#### You will NOT be able to set up an account through the submission process.

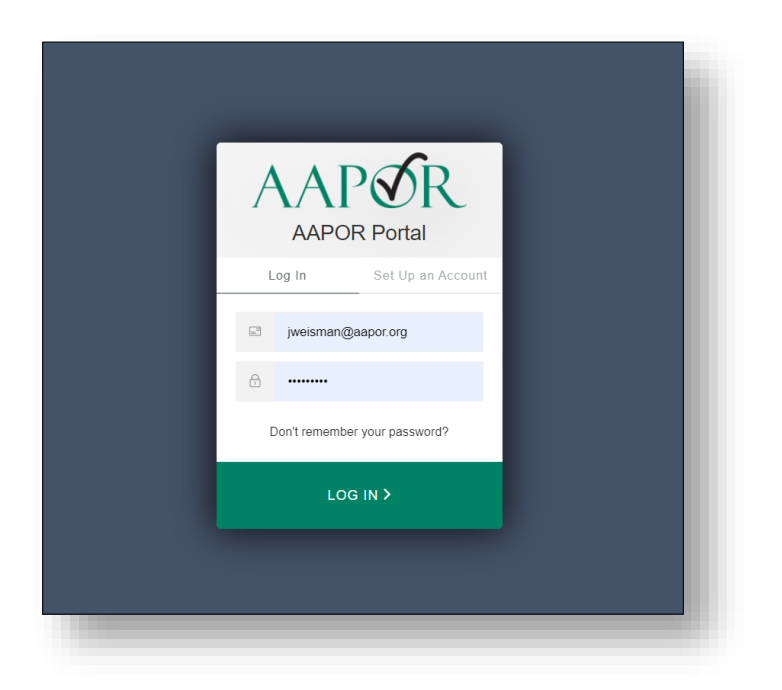

## 3. Select appropriate track, and select 'Save'

| × Affinity Group Pa                                                                                                    | nel Submission                                                                                                    |                                                             |          | ID: 1060 Show Passw | ord @        |
|----------------------------------------------------------------------------------------------------|----------------------------------------------------------------------------------------------------|-------------------------------------------------------------|----------|---------------------|--------------|
| Track      Navigation: Back to Program                                                                                    | Attinity Group Panel Title     Choose Track     (Choose the track most closely related                                                                                                    | Keywords to your submission, then click submit at the       | Abstract | People              | Confirmation |
| Back to Meeting<br>Options:<br>View Submission<br>Withdraw Affinity Group Panel<br>Review<br>Non-Paper Events<br>Schedule | Attitudes and Opinions     Data Collection Methods, Modes.     Data Science, Big Data, and Adm     Elections, Polling and Politics     Media, News and Information So     Multicultural Multilingual and Multicultural | Field Operations, and Costs<br>inistrative Records<br>urces |          |                     |              |
| Report a Technical Issue                                                                                                  | Probability and Nonprobability Sa     Qualitative Research     Questionnaire Design and Intervi     Research in Practice                                                                                               | mples, Frames, and Coverage Errors                          |          |                     |              |
| $\subset$                                                                                                    | Response Rates and Nonrespon     Statistical Techniques and Estimate     Save                                                                                                    | ue Error<br>tion                                            |          |                     |              |

# 4. Complete necessary information and select 'Save'.

| ∃ Brief S | ubmission #2202 - 79th                            | Annual AAPOR Con                                                         | ference                                     |                                         | ID: 2202 Show Password                                                 | Ø ®          |  |  |  |  |  |
|-----------|---------------------------------------------------|--------------------------------------------------------------------------|---------------------------------------------|-----------------------------------------|------------------------------------------------------------------------|--------------|--|--|--|--|--|
| Track     | → Title                                           | Keywords                                                                 | Abstract Text                               | Author                                  | Agreements & Disclosures                                               | Confirmation |  |  |  |  |  |
|           | Edit                                              |                                                                          |                                             |                                         |                                                                        | _            |  |  |  |  |  |
|           | Methodologic                                      | al Brief Title                                                           |                                             |                                         |                                                                        |              |  |  |  |  |  |
|           | Type in Title Case. (For e<br>this page is saved. | xample, "Measuring Scientific Bias in                                    | Studies of Human Behavior") DO NOT use      | all caps or lowercase. Type title as it | should appear in the printed program. Title case will be enforced when |              |  |  |  |  |  |
|           |                                                   |                                                                          |                                             |                                         |                                                                        |              |  |  |  |  |  |
|           | Quili aviitte ale. Er                             |                                                                          |                                             |                                         |                                                                        |              |  |  |  |  |  |
|           | An email with a link back                         | mail<br>to this submission will be sent to this a                        | address when this name is saved             |                                         |                                                                        |              |  |  |  |  |  |
|           | jweisman@aapor.org                                |                                                                          |                                             |                                         |                                                                        |              |  |  |  |  |  |
|           | Submitter's F                                     | ull Name                                                                 |                                             |                                         |                                                                        | _            |  |  |  |  |  |
|           | Submitter's Fi                                    |                                                                          |                                             |                                         |                                                                        |              |  |  |  |  |  |
|           |                                                   |                                                                          |                                             |                                         |                                                                        |              |  |  |  |  |  |
|           | Research Area                                     | a                                                                        |                                             |                                         |                                                                        |              |  |  |  |  |  |
|           | Please select one resear                          | ch area that best describes your abstr                                   | act submission.                             |                                         |                                                                        |              |  |  |  |  |  |
|           |                                                   |                                                                          |                                             |                                         |                                                                        |              |  |  |  |  |  |
|           | Present as Po                                     | ster                                                                     |                                             |                                         |                                                                        |              |  |  |  |  |  |
|           | ○ Yes, I am willing to                            | o present this work as a poster.                                         |                                             |                                         |                                                                        |              |  |  |  |  |  |
|           | O No, I am not willin                             | g to present this work as a poste                                        | er.                                         |                                         |                                                                        |              |  |  |  |  |  |
|           | Do you feel yo                                    | Do you feel your presentation qualifies as a collaborative presentation? |                                             |                                         |                                                                        |              |  |  |  |  |  |
|           | AAPOR defines these pr                            | esentations as being jointly presented                                   | by one research lead, typically a member of | or frequent attendee of AAPOR, and o    | one community lead, one who is new to both AAPOR and its events.       |              |  |  |  |  |  |
|           | ⊖ Yes                                             |                                                                          |                                             |                                         |                                                                        |              |  |  |  |  |  |
|           | O No                                              |                                                                          |                                             |                                         |                                                                        |              |  |  |  |  |  |
|           | Do you or you                                     | ir co-presenter have a                                                   | any known conflicts for                     | scheduling your abs                     | tract?                                                                 |              |  |  |  |  |  |
|           | O Yes                                             |                                                                          |                                             |                                         |                                                                        |              |  |  |  |  |  |
|           | O No                                              |                                                                          |                                             |                                         |                                                                        |              |  |  |  |  |  |
|           |                                                   |                                                                          |                                             |                                         |                                                                        |              |  |  |  |  |  |
|           | Save                                              |                                                                          |                                             |                                         |                                                                        |              |  |  |  |  |  |
|           |                                                   |                                                                          |                                             |                                         |                                                                        |              |  |  |  |  |  |
|           |                                                   |                                                                          |                                             |                                         |                                                                        | _            |  |  |  |  |  |
|           |                                                   |                                                                          |                                             |                                         |                                                                        |              |  |  |  |  |  |

5. Select up to four pre-populated keywords then click 'Submit'. At least one keyword is required.

| Track                                                  | Affinity Group Panel Title                                                                                        | 🔿 H                                                                                                    | Keywords           | Abstract   | Peop | ple | Cont | irmation |  |  |  |
|--------------------------------------------------------|----------------------------------------------------------------------------------------------------|----------------------------------------------------------------------------------------------------|--------------------|------------|------|-----|------|----------|--|--|--|
| X<br>Navigation:<br>Back to Program<br>Back to Meeting | Select Keyw<br>• You may enter fro                                                                                | <b>/ords</b><br>m 1 to 4 keywords.                                                                                                    |                    | _          |      |     |      |          |  |  |  |
| Ontioner                                               | The online abstract submission system is designed to assist users find matching keywords. To enter your keywords: |                                                                                                    |                    |            |      |     |      |          |  |  |  |
| View Submission<br>Withdraw Affinity Group Panel       | After a second or     To view a full list o                                                                       | Begin typing in a box below.     After a second or two, you will see a list of keywords that begin with the letters you are typing.     To view a full list of keywords please click here. |                    |            |      |     |      |          |  |  |  |
| Review                                                 | Keyword 1                                                                                                    | Keyword 2                                                                                                    | Keyword 3          | Keyword 4  |      |     |      |          |  |  |  |
| Non-Paper Events                                       | Families                                                                                                    | Teens                                                                                                    | Multi-Mode Surveys | Daily Life |      |     |      |          |  |  |  |
| Schedule                                               |                                                                                                    |                                                                                                    |                    |            |      |     |      |          |  |  |  |
| Help:                                                  |                                                                                                    |                                                                                                    |                    |            |      |     |      |          |  |  |  |
| Report a Technical Issue                               | Submit                                                                                                    |                                                                                                    |                    |            |      |     |      |          |  |  |  |

6. Enter the abstract text which should not exceed 300 words. Select 'Save and Continue'.

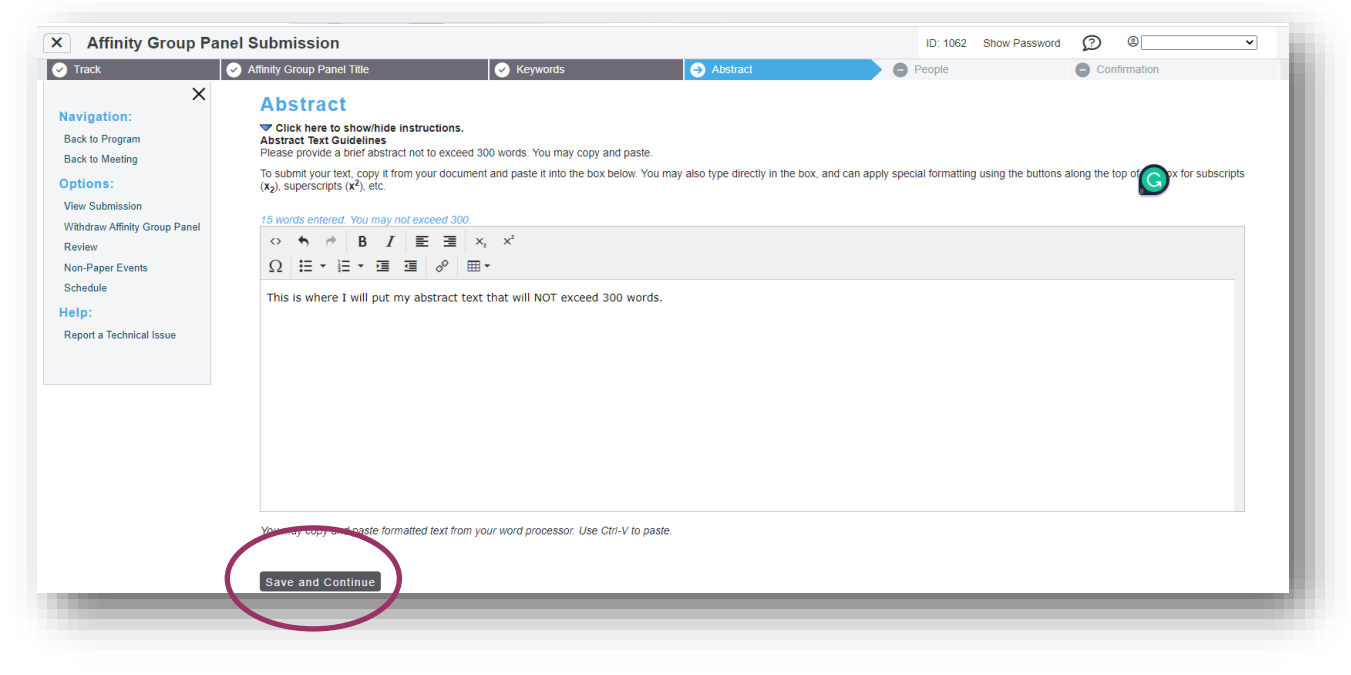

7. Input the first of the author to see if they are already in the system and click 'Search'.

| Track                                                      | Affinity Group Panel Title                                                                                                    | Keywords                     | Abstract | → People | Confirmation |  |  |  |  |  |
|------------------------------------------------------------|----------------------------------------------------------------------------------------------------|------------------------------|----------|----------|--------------|--|--|--|--|--|
| X                                                          | Search For A Per                                                                                                    | son                          |          |          |              |  |  |  |  |  |
| Back to Program<br>Back to Meeting<br>Options:             | Before adding a new name, search the database to see if that name and contact information have already been entered.<br>• The search is not case sensitive and returns only exact matches.<br>• Do not use wildcard characters sub as *.<br>• You may use accented characters but it is not necessary to do so.<br>• If the name is not found, enter it in the data entry form that appears next. |                              |          |          |              |  |  |  |  |  |
| View Submission<br>Withdraw Affinity Group Panel<br>Review | First Name: Nick                                                                                                    | 🗌 Match "Like" 🗹 Starts with |          |          |              |  |  |  |  |  |
| Non-Paper Events<br>Schedule                               | Last Name:                                                                                                    | Match "Like" Starts with     |          |          |              |  |  |  |  |  |
| lelp:<br>Report a Technical Issue                          | Email Address:                                                                                                    | Match "Like" Starts with     |          |          |              |  |  |  |  |  |
|                                                            | Role:<br>Organizer<br>Moderator<br>Panelist                                                                                                    |                              |          |          |              |  |  |  |  |  |
|                                                            | Search                                                                                                    |                              |          |          |              |  |  |  |  |  |

8. If the person you are looking for is listed, simply click the radio button. If the person you are looking for isn't listed, select 'Not Found- Enter New Name'.

| Track                                                                                                    | Affinity Group Panel Title                                                                                                    | Keywords                                                                                                    | Abstract                                                     | → People | Confirmation |  |
|----------------------------------------------------------------------------------------------------|----------------------------------------------------------------------------------------------------|----------------------------------------------------------------------------------------------------|--------------------------------------------------------------|----------|--------------|--|
| Xavigation:<br>Back to Program<br>Back to Meeting<br>Options:<br>Vitwe Submission<br>Withdraw Affinity Group Panel<br>Review<br>Non-Paper Events<br>Schedule<br>Help:<br>Report a Technical Issue | Search Results           Please select the appropriate name           Nick Allum, nallum@essex ac           Nick Bertoni, nick hertoni@ipp           Nickta Killebring, nicktas@ebre@           Nick Lepore, nicholasslepore@           Nick Moon, nickmon50@gm           Nick Voon Sein, vonsteinn@ge           Nick Voon nicktons00@gm           Nick Voon Nicktons00@gm           Nick Voon Nicktons00@gm           Nick Voon Nicktons00@gm           Nick Voon Nicktons00@gm           Nick Voon Nicktons00@gm           Nick Voon Nicktons00@gm           Nicktons Nicktons00@gm           Nicktons Nicktons00@gm           Nicktons Nicktons00@gm           Nicktons Nicktons00@gm           Nicktons Nicktons00@gm           Nicktons Nicktons00@gm           Nicktons Nicktons00@gm           Nicktons Nicktons00@gm           Nicktons Nicktons00@gm           Nicktons Nicktons00@gm           Nicktons Nicktons00@gm           Nicktons00@gm           Nicktons00@gm           Nicktons00@gm           Nicktons00@gm           Nicktons00@gm           Nicktons00@gm           Nicktons00@gm           Nicktons00@gm           Nicktons00@gm | e from the list below, or select "Name Not<br>uk - University of Essex<br>os.com - Ipsos<br>altebring se<br>ggmail.com - Morning Consult<br>us - Poloc<br>aut.com - Moonlight Research<br>to gov - U.S. Government Accountability C<br>is person's affiliation information on the n | Found".<br>Office<br>Ext step by choosing "Select and Edit". |          |              |  |

9. Add in the necessary information, and select 'Save and Continue'.

| Track                                                      | Affinity Group Panel Title                                                                       | Keywords                                                   | Abstract                                                                | People                                          | Confirmation         |
|------------------------------------------------------------|--------------------------------------------------------------------------------------------------|------------------------------------------------------------|-------------------------------------------------------------------------|-------------------------------------------------|----------------------|
| ×<br>avigation:                                            | Contact Informatio                                                                               | 'n                                                         |                                                                         |                                                 |                      |
| ack to Meeting                                             | First Name *                                                                                     | Middle Name/Initial                                        | Last Name *                                                             | Suffix (Jr.,                                    | Sr., Etc.)           |
| ptions:                                                    | Nick                                                                                             |                                                            | Jonas                                                                   | N/A 🛩                                           |                      |
| 'iew Submission<br>/ithdraw Affinity Group Panel<br>leview | Email Address *<br>By submitting this form you are giving the organiza<br>nick@jonasbrothers.com | tion permission to contact this person about this meeting. | This email address will not be sold to or shared with other organizatio | ns, nor will it be included in any publications | by the organization. |
| on-Paper Events<br>chedule                                 | Mobile Phone                                                                                     |                                                            |                                                                         |                                                 |                      |
| eln:                                                       | Prease module are country code.                                                                  |                                                            |                                                                         |                                                 |                      |
| eport a Technical Issue                                    | Organization *<br>Please use the company or university name rather<br>Family Band                | than department name.                                      |                                                                         |                                                 |                      |
|                                                            | City                                                                                             |                                                            | Country                                                                 |                                                 |                      |
|                                                            |                                                                                                  |                                                            |                                                                         | ~                                               |                      |
|                                                            | State/Province                                                                                   | ~                                                          | Postal Code                                                             |                                                 |                      |
|                                                            | Add a New Affilian.<br>Save and Continue                                                         |                                                            |                                                                         |                                                 |                      |

### 10. Continue to add any authors.

|   | Brief Submission                                                                  |                                                     |                                      |                              |                        | ID: 1145    | Show Password         | $\bigcirc$ | 8 🗸                     |
|---|-----------------------------------------------------------------------------------|-----------------------------------------------------|--------------------------------------|------------------------------|------------------------|-------------|-----------------------|------------|-------------------------|
|   | 🕑 Track 🛛 🕑 Title                                                                 | Keywords                                            | <ul> <li>Abstract Text</li> </ul>    | 😔 Author                     | → Agreements &         | Disclosures |                       |            | Confirmation            |
|   | Add/Edit People                                                                   |                                                     |                                      |                              |                        |             |                       |            |                         |
|   | If you are submitting an abstract for a joint (coll<br>substantive lead.          | aborative) talk that is in-line with the conference | ence theme, please make sure to sele | ect the radio option for the | e "PRESENTING COLLABOR | ATOR" to id | entify the individual | who wou    | ld be presenting as the |
|   | Please note that this is not required, but prefere                                | ence will be given to abstracts for joint talks     | this year.                           |                              |                        |             |                       |            |                         |
|   | ROLE                                                                              | PRESENTING COLLABORATOR                             | PRESENTIN                            | G AUTHOR                     | PERSON                 | EDIT        | DELETE                | 1          | MPERSONATE              |
|   | Presenting Autoor                                                                 | 0                                                   | ۲                                    | )                            | Jackie Weisman         | 2           |                       |            | •                       |
| ( | Add new person                                                                    |                                                     |                                      |                              |                        |             |                       |            |                         |
|   | Ultimately, people will be listed in this format:<br>Jackie wersman, Hannah's Mom |                                                     |                                      |                              |                        |             |                       |            |                         |
|   | Next step: Agreements & Disclosures                                               |                                                     |                                      |                              |                        |             |                       |            |                         |
|   | 1                                                                                 |                                                     |                                      |                              |                        |             |                       |            |                         |

## 11. Once the authors are entered, select 'Next step - Agreements & Disclaimers.

| Brief Submission                                                    |                                                      |                                                    |                         |              | ID: 1145 Sho      | w Password         | ) ®                        |
|---------------------------------------------------------------------|------------------------------------------------------|----------------------------------------------------|-------------------------|--------------|-------------------|--------------------|----------------------------|
| Track 🔗 Title                                                       | 🖌 Keywords                                           | Abstract Text 🛛 🖌 Author                           | ightarrow Ag            | reements & [ | Disclosures       |                    | Confirmation               |
| Add/Edit People                                                     |                                                      |                                                    |                         |              |                   |                    |                            |
| f you are submitting an abstract for a joint (<br>substantive lead. | collaborative) talk that is in-line with the confere | nce theme, please make sure to select the radio op | ion for the "PRESENTING | COLLABOR     | ATOR" to identify | the individual who | would be presenting as the |
| Please note that this is not required, but pre                      | ference will be given to abstracts for joint talks t | his year.                                          |                         |              |                   |                    |                            |
| ROLE                                                                | PRESENTING COLLABORATOR                              | PRESENTING AUTHOR                                  | PERSON                  | EDIT         | DELETE            | MOVE               | IMPERSONATE                |
| Presenting Author                                                   | 0                                                    | ۲                                                  | Jackie Weisman          |              |                   | $\odot$            | •                          |
| Presenting Collaborator                                             | ۲                                                    | 0                                                  | Kevin Jonas             |              | 8                 |                    | •                          |
| Add new person                                                      |                                                      |                                                    |                         |              |                   |                    |                            |
| Ultimately, people will be listed in this forma                     | t                                                    |                                                    |                         |              |                   |                    |                            |
| Jackie Weisman, Hannah's Mom and Kevr                               | Honas, Jonas Brothers                                |                                                    |                         |              |                   |                    |                            |
| Next step: Agreements & Disclosures                                 |                                                      |                                                    |                         |              |                   |                    |                            |
|                                                                     |                                                      |                                                    |                         |              |                   |                    |                            |

### 12. In the Agreements & Disclosure column, select 'Not Answered' and complete the form.

|                                                              | ssion                                                      |                                                                                                    |                                                   |                                           | ID: 1145                                             | Show Password 🛛 😰     | 8            |
|--------------------------------------------------------------|------------------------------------------------------------|----------------------------------------------------------------------------------------------------|---------------------------------------------------|-------------------------------------------|------------------------------------------------------|-----------------------|--------------|
| Track                                                        | V Title                                                    | 🔗 Keywords                                                                                                    | Abstract Text                                     | 🖌 Author                                  | ➔ Agreements & Disclosures                           | ę                     | Confirmation |
| greements & D                                                | )isclosure                                                 |                                                                                                    |                                                   |                                           |                                                      |                       |              |
|                                                              |                                                            |                                                                                                    |                                                   |                                           |                                                      |                       |              |
| Add or Edit                                                  | i                                                          |                                                                                                    |                                                   |                                           |                                                      |                       |              |
| lick on the hyperlink in                                     | the "Agreements & Dise                                     | closure" column to complete the re                                                                                                    | equired conference agreements.                    |                                           |                                                      |                       |              |
| ne presenting author m                                       | iust complete their agre                                   | ements to move to the next step.                                                                                                    |                                                   |                                           |                                                      |                       |              |
| Person<br>Jackie Weisman Prese                               | Role Agreen                                                | nents & Disclosure<br>Not Answered                                                                                                    |                                                   |                                           |                                                      |                       |              |
| APOR Agree                                                   | ements & Disc                                              | closure Statement                                                                                                    |                                                   |                                           |                                                      |                       | 100          |
|                                                              |                                                            |                                                                                                    |                                                   |                                           |                                                      |                       |              |
| ackie Weism                                                  | nan                                                        |                                                                                                    |                                                   |                                           |                                                      |                       |              |
| inancial Disclosure                                          |                                                            |                                                                                                    |                                                   |                                           |                                                      |                       |              |
| is the policy of AAPOR to e<br>id at the beginning of their  | nsure balance, independen<br>presentation/poster) that the | nt, objective, and scientific rigor in all its a<br>e individual(s) either.                                                              | activities. To this end, all conflicts of intere- | st or perceived conflicts must be disclo  | sed. All authors of an AAPOR conference presentation | m must disclose (here |              |
| Have no financial interest (                                 | or relationship with a comm                                | ercial survey organization or client that v                                                                                              | would benefit from the research results pre       | esented OR                                |                                                      |                       |              |
| Have a financial interest w                                  | ith a commercial survey org                                | ganization that could benefit from the res                                                                                               | earch results presented.                          |                                           |                                                      |                       |              |
| d that is your only financial<br>you have relevant financial | al interest(s) related to surv                             | isclosed if they are of a nature that may<br>closed as your affiliation, and you should<br>rey or polling products or services or client | d choose "no financial interest to disclose."     | position to control the content of the A. | APOR presentation or poster. If you are employed by  | a survey organization |              |
| ⊖Yes ⊖No<br>'ou must disclose the name:                      | s of the organizations with v                              | which you have this relationship, the nat                                                                                                | ure of your relationship, and the clinical or     | research area involved.                   |                                                      |                       |              |
| Organization Name                                            | Relationshin                                               | Delate                                                                                                    |                                                   |                                           |                                                      |                       |              |
|                                                              |                                                            | 9                                                                                                    |                                                   |                                           |                                                      |                       |              |
| Add another row                                              |                                                            |                                                                                                    |                                                   |                                           |                                                      |                       |              |
|                                                              |                                                            |                                                                                                    |                                                   |                                           |                                                      |                       |              |
| Speaker Release Polic                                        | у                                                          |                                                                                                    |                                                   |                                           |                                                      |                       |              |
| Click here to download th                                    | he AAPOR Speaker Releas                                    | se form. Please mark the box to indicate                                                                                                 | you have read and understand the AAPO             | R Speaker Release Policy.                 |                                                      |                       |              |
| Please mark the box to                                       | indicate that your preser                                  | ntation will abide by requirements of t                                                                                                  | the AAPOR Code of Professional Ethics             | Practice. Click here to review the C      | Code.                                                |                       |              |
| Speakers are responsi                                        | ble for their registration for                             | ees                                                                                                    |                                                   |                                           |                                                      |                       |              |
| I accept that I am respor                                    | nsible for conference registr                              | ration fees if I am selected to present my                                                                                               | proposal, and that I must be registered to        | attend the conference.                    |                                                      |                       |              |
| Abstract is ready for re                                     | eview                                                      |                                                                                                    |                                                   |                                           |                                                      |                       |              |
| I accept that I am respon                                    | nsible for checking my abstr<br>15, 2023, 11:59 PM Eastern | ract for typographical errors and the info                                                                                               | rmation I submit is ready for review. All ch      | anges to my submission need to be co      | mpleted before the submission deadline (which is     |                       |              |
| I am the Primary Conte                                       | act Person                                                 | ny.                                                                                                    |                                                   |                                           |                                                      |                       |              |
| Labout that, as a submi                                      | itter, I am the PRIMARY cor                                | ntact person and am responsible for noti                                                                                                 | fying all other participants of acceptance,       | rejection, scheduling and any other inf   | ormation by AAPOR.                                   |                       |              |
| Required Signature: *                                        |                                                            |                                                                                                    |                                                   |                                           |                                                      |                       |              |
| Electronic Signature must ma                                 | atch: Jackie Weisman                                       |                                                                                                    |                                                   |                                           |                                                      |                       |              |
| Submit                                                       |                                                            |                                                                                                    |                                                   |                                           |                                                      |                       |              |
|                                                              |                                                            |                                                                                                    |                                                   |                                           |                                                      |                       |              |
|                                                              |                                                            |                                                                                                    |                                                   |                                           |                                                      |                       |              |
|                                                              |                                                            |                                                                                                    |                                                   |                                           |                                                      |                       | <u>.</u>     |

#### 14. Select 'Save and Continue'.

| Ξ | Brief Sub             | mission           |                                  |                       |                                   |          |            | ID: 1145     | Show Password | $\bigcirc$ | 8            | ~ |
|---|-----------------------|-------------------|----------------------------------|-----------------------|-----------------------------------|----------|------------|--------------|---------------|------------|--------------|---|
| 0 | Track                 | 🕑 Title           | 🖌 Keywor                         | ds                    | <ul> <li>Abstract Text</li> </ul> | ✓ Author | Agreements | s & Disclosu | res           | 🛛 🕗 o      | Confirmation |   |
|   | Agreements &          | Disclosure        | e                                |                       |                                   |          |            |              |               |            | _            |   |
|   | Add or Eq             | dit               |                                  |                       |                                   |          |            |              |               |            |              |   |
|   | Click on the hyperlin | k in the "Agreeme | ents & Disclosure" column to con | plete the required co | nference agreements.              |          |            |              |               |            |              |   |
|   | The presenting auth   | or must complete  | their agreements to move to the  | next step.            |                                   |          |            |              |               |            |              |   |
|   | Person                | Role              | Agreements & Disclosure          |                       |                                   |          |            |              |               |            |              |   |
|   | Jaeltio weisman. P    | resenting Author  | Answered                         |                       |                                   |          |            |              |               |            |              |   |
| ( | Save and Contin       | ue                |                                  |                       |                                   |          |            |              |               |            |              |   |

15. A confirmation page will appear and a copy will be sent to your email address. Please review for accuracy and make changes at any point prior to the deadline. To access the submission, use the link provided in the confirmation email.

| × Affinity Group Pa                                                    | anel Submission                                                       |                                                        |                              | ID: 1062 Show Pas | sword 🕜 🛛      | ~ |
|------------------------------------------------------------------------|-----------------------------------------------------------------------|--------------------------------------------------------|------------------------------|-------------------|----------------|---|
| 🖌 Track                                                                | Affinity Group Panel Title                                            | ✓ Keywords                                             | <ul> <li>Abstract</li> </ul> | People            | ✓ Confirmation |   |
| X<br>Navigation:                                                       | Successful Affinity Group                                             | Panel Submission.                                      |                              |                   |                |   |
| Back to Track<br>Back to Program                                       | Click here to print this page                                         | e.                                                     |                              |                   |                |   |
| Back to Meeting                                                        | Thank you for your abstract submis                                    | ssion; we've sent you an email confin                  | mation.                      |                   |                |   |
| Options:<br>View Submission<br>Withdraw Affinity Group Panel<br>Review | How to Create a                                                       | Family Band                                            |                              |                   |                |   |
| Non-Paper Events<br>Schedule                                           | Track:<br>Statistical Techniques and Estimatio<br>⊒Edit               | n                                                      |                              |                   |                |   |
| Papers:<br>Print                                                       | Title<br>How to Create a Family Band                                  |                                                        |                              |                   |                |   |
| Add<br>Arrange                                                         | Submitter's Email<br>jweisman@aapor.org                               |                                                        |                              |                   |                |   |
| Help:<br>Report a Technical Issue                                      | Submitter's Full Name<br>Jackie Weisman                               |                                                        |                              |                   |                |   |
|                                                                        | Research Area<br>Attitudes and Issues - Aging                         |                                                        |                              |                   |                |   |
|                                                                        | Affinity Group<br>Yes                                                 |                                                        |                              |                   |                |   |
|                                                                        | What is the name of the Affinity<br>Survey Research Teaching Affinity | Group organizing this session?<br>y and Interest Group |                              |                   |                |   |

For any questions during the submission process, please contact:

Ryan Green, Education Manger

rgreen@aapor.org